**Unified Office Gateway** 

UMG-1000 / UMG-1000W

Quick Installation Guide

# **Table of Contents**

| 1. Package Contents            | 3  |
|--------------------------------|----|
| 2. Overview                    | 4  |
| 3. Hardware Installation       | 5  |
| 3.1 Removing the Chassis Cover | 5  |
| 3.2 The Hard Disk Installation | 5  |
| 4. Physical Connection         | 10 |
| 4.1 WAN Connection             | 10 |
| 4.2 LAN Port Connection        | 10 |
| 4.3 PSTN FXO Port Connection   | 11 |
| 5. Quick Setup Wizard          | 12 |
| 5.1 First Time Login           | 12 |
| 5.2 Welcome to Quick Start     | 12 |
| Further information            | 20 |

# 1. Package Contents

- UMG-1000 / UMG-1000W Unit x 1
- AC Power Cord x 1
- CD x 1
- Quick Installation Guide x 1
- HDD accessories package x 1
- RJ-45 to RS-232 Console cable x 1
- Antennas x 2 (UMG-1000W)

If any of above items are damaged or missing, please contact your dealer immediately.

# 2. Overview

## Front Panel

|                 |                      | Unified Office Gateway |
|-----------------|----------------------|------------------------|
|                 | Power Status LAN WAN |                        |
| UMG-1000 Series |                      |                        |

| LED     | ON/OFF | Description                 |
|---------|--------|-----------------------------|
| Devices | On     | Power On                    |
| Power   | Off    | Power Off                   |
| Status  | Flash  | System operating            |
|         | On     | Connect to WAN port         |
| VVAN    | Off    | Disconnect to WAN port      |
|         | On     | Connect to 1~3 LAN ports    |
|         | Off    | Disconnect to 1~3 LAN ports |

### **Rear Panel**

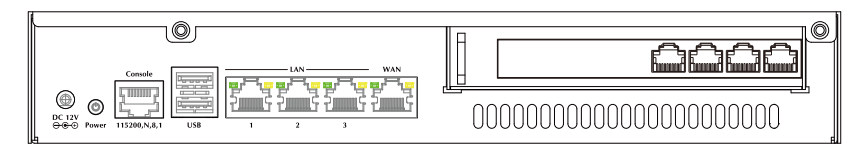

| Port                       | Description                                                                 |
|----------------------------|-----------------------------------------------------------------------------|
| DC 12V                     | DC 12V, 3.75A                                                               |
| Power                      | Power ON/OFF button                                                         |
| Console                    | Use RJ-45 to RS-232 console cable for engineer maintenance (future feature) |
| USB                        | 2 x USB2.0 (future feature)                                                 |
| LAN                        | 3 x RJ-45 10/100/1000Base-T, Auto-Negotiation, Auto MDI/<br>MDI-X           |
| WAN                        | 1 x RJ-45 10/100/1000Base-T, Auto-Negotiation, Auto MDI/<br>MDI-X           |
| Voice                      | 4 x RJ-11 (4 x FXO)                                                         |
| Antenna<br>(For UMG-1000W) | Used to connect the external antenna for 802.11b/g/n wireless network       |

# 3. Hardware Installation

## 3.1 Removing the Chassis Cover

• The screws around the cover are used to secure the cover to the chassis. Remove these screws and put them in a safe place for later use.

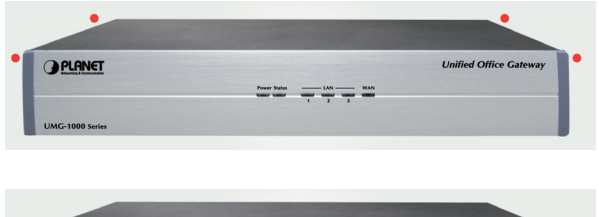

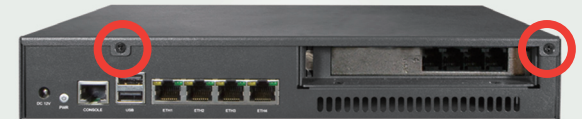

• Slide the cover backward then remove it from the chassis.

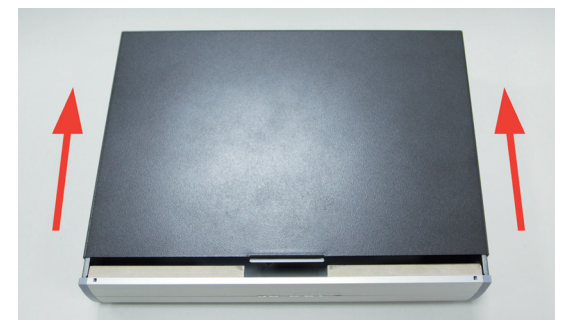

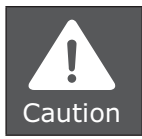

Prior to removing the chassis cover, make sure the unit's power is off and disconnected from the power sources to prevent electric shock or system damage.

## 3.2 The Hard Disk Installation

The 2.5" SATA HDD is necessary for system operating. Please install at least 80G HDD before system configurations.

• Remove the drive bay from the chassis.

• Insert the provided dampers on the sides of the drive bay.

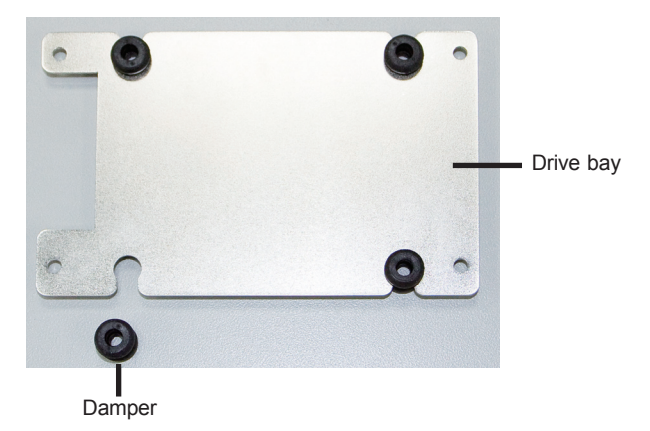

• Place the SATA drive on the drive bay.

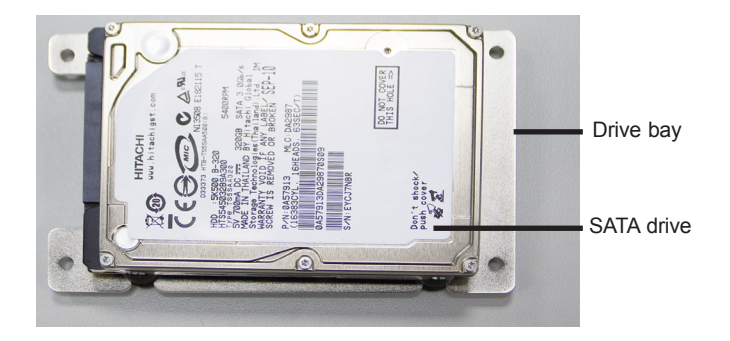

• Turn to the other side of the bay then use the provided mounting screws to secure the SATA drive to the drive bay.

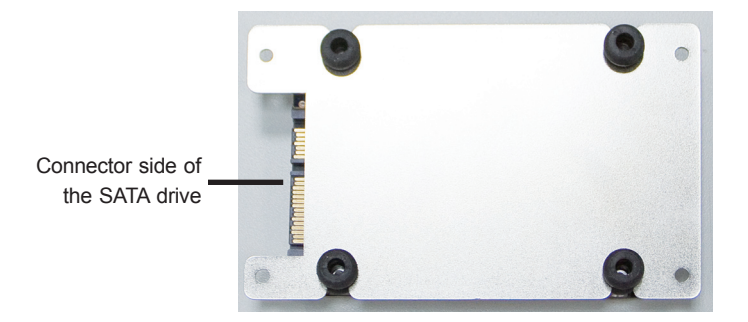

• The photo below shows the screws mounted in place.

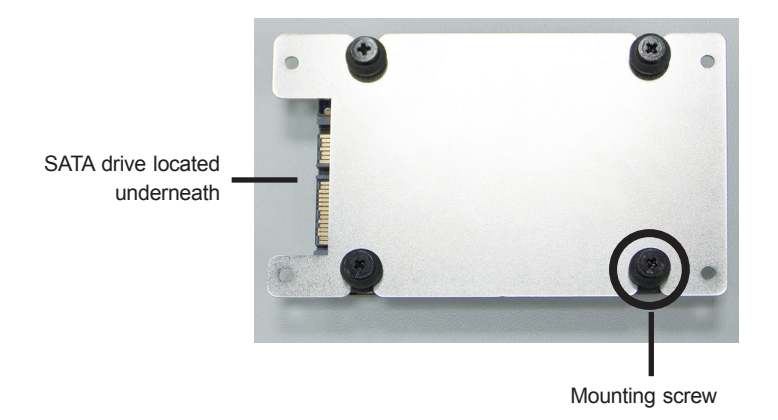

• Locate for the SATA data connector and the SATA power connector on the motherboard.

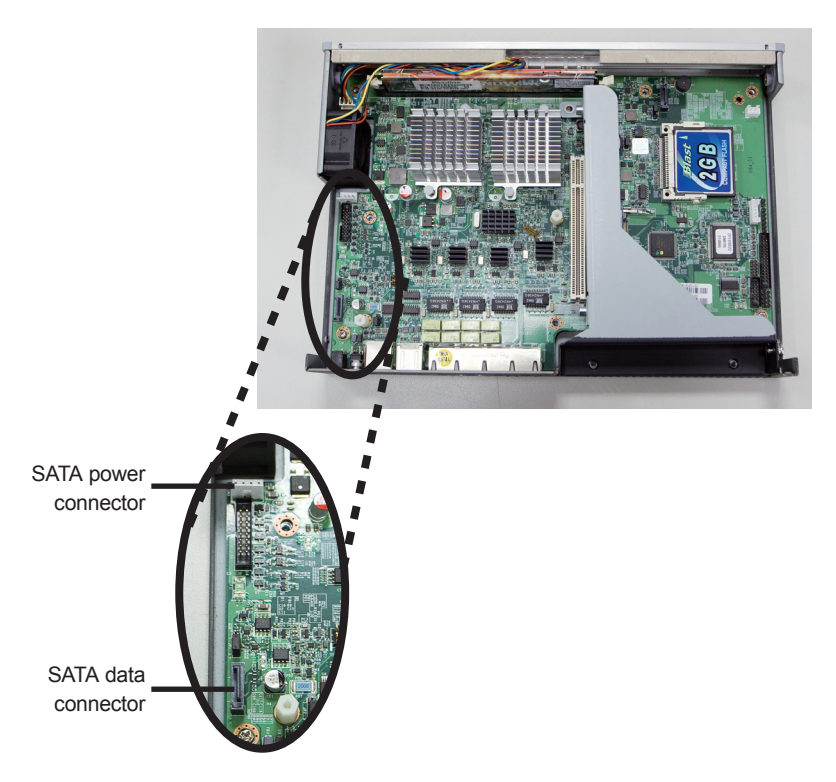

• Connect the provided SATA data cable and SATA power cable to the connectors on the motherboard.

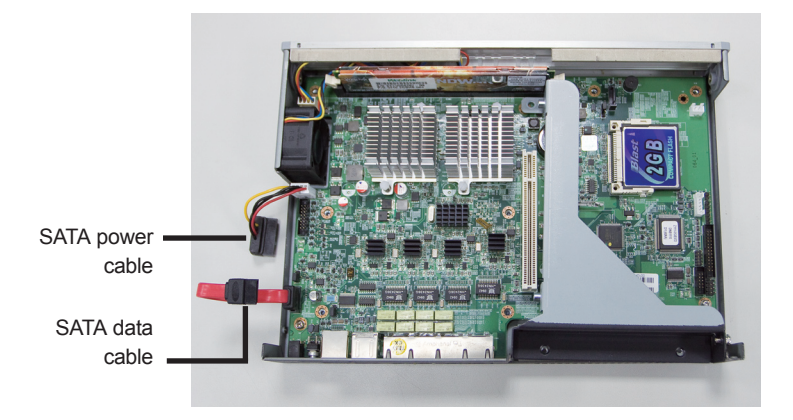

• Locate for the mounting studs on the board.

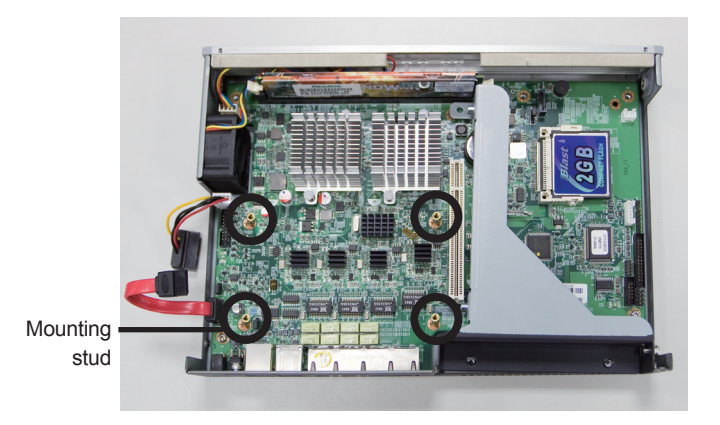

• Align the mounting holes of the drive bay with the mounting studs on the board then use the provided mounting screws to secure the drive bay in place.

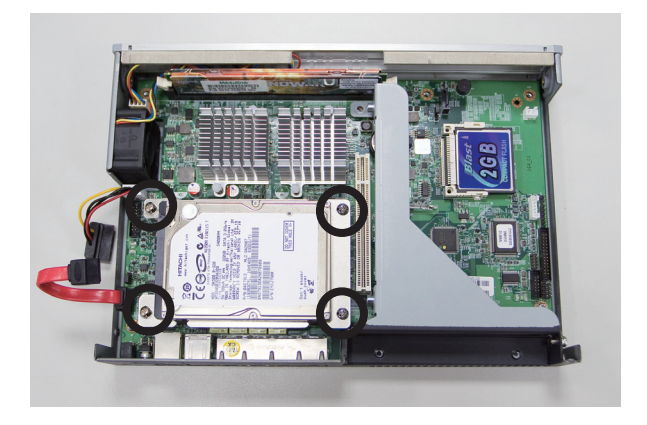

• Connect the SATA data cable and SATA power cable to the SATA drive.

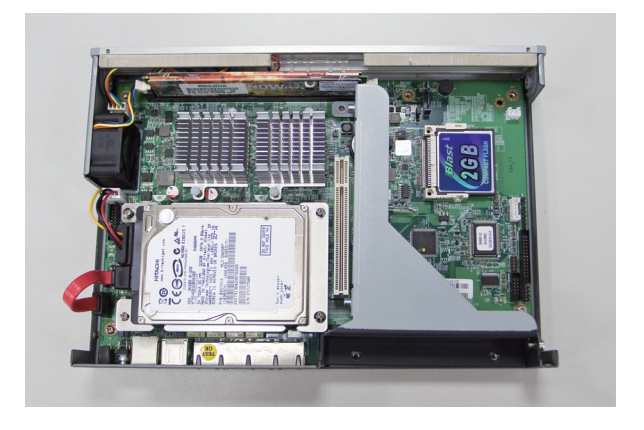

• Putting the cover back to the chassis and lock the screws.

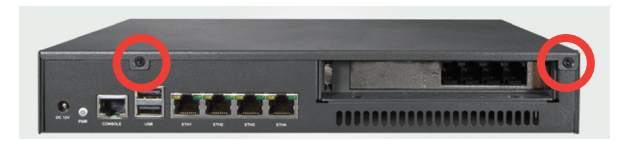

# 4. Physical Connection

## 4.1 WAN Connection

- Locate the WAN port on the rear panel.
- Connect the WAN port with the Ethernet cable.

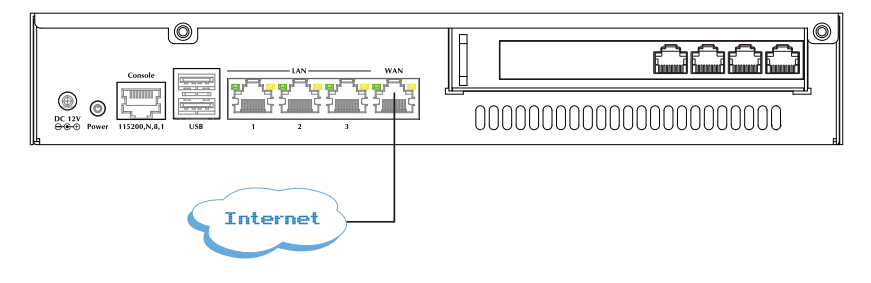

## 4.2 LAN Port Connection

• There are 3 Ethernet ports on the rear panel. It is recommended to connect the third party switches to the LAN port to expand the LAN ports.

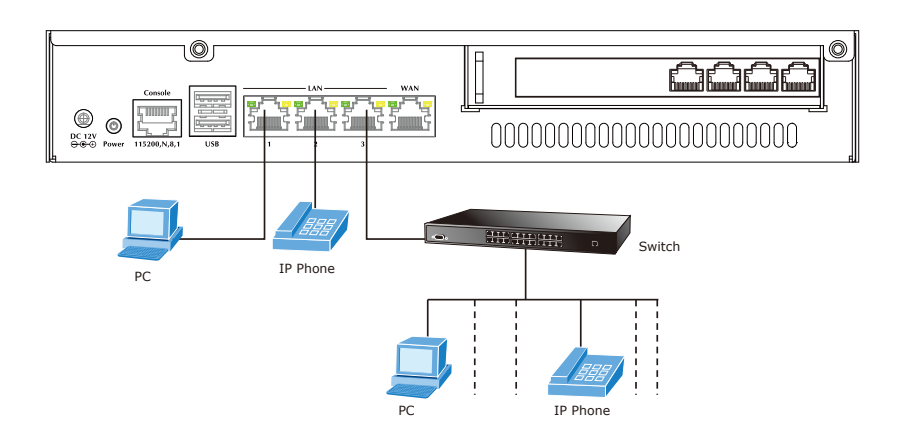

## 4.3 PSTN FXO Port Connection

- Locate the voice port of the PSTN adapter on the rear panel.
- The Analog PSTN port may vary from 4 FXO ports.
- Connect one or more telephone cables to one of the selected FXO port.

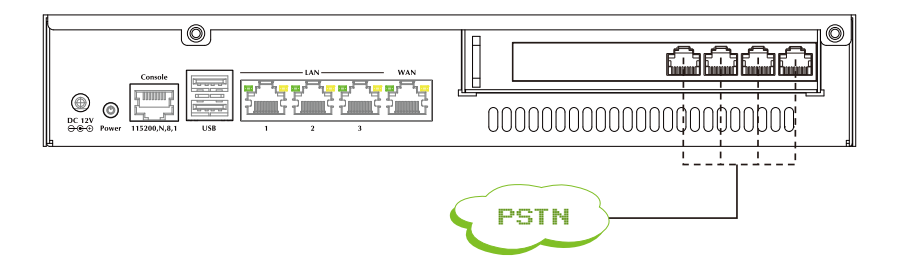

# 5. Quick Setup Wizard

From this chapter, we will describe how to use PLANET View to configure and control the UMG-1000 / UMG-1000W features and setup IT services configuration. PLANET View enables you easily navigate through all IT configurations and services.

## 5.1 First Time Login

Now that the network connection between your PC and UMG-1000 / UMG-1000W has been established, you must login in order to access PLANET View.

Launch a web browser (for example: IE, Firefox etc.) and type the UMG-1000 / UMG-1000W IP address in the address bar. The default address is "http://192.168.1.1".

If you can not see the following login page, recheck your physical LAN connection and repeat Section "LAN Connection". To avoid web-based management abused by unauthorized users, the login sessions will logout automatically if the session is inactive for more than 5 minutes. Type in an authorized username and password and then click the button "Apply". The default username is **"admin"**, and its password is **"admin"** all in lower case.

| 1         | Unified Office Gateway |
|-----------|------------------------|
| 0. Login  |                        |
|           |                        |
| Password: |                        |
| Ар        | <u>w</u>               |
|           |                        |
|           |                        |

## 5.2 Welcome to Quick Start

After the first login, an easy and short quick start up should be completed to make the UMG-1000 / UMG-1000W service normally. There is an alternative selection in the page "Welcome". One selection is for "Quick Start" and the other is for "Faster Recovery UMG to UMG" which will be explained in the user's manual. The quick start includes five steps which will lead administrator to setup the UMG-1000 / UMG-1000W. Check the first radio box and then click the button "Start" to continue.

| Thank you for choosing PLANET UMG products.<br>You will be walking through the basic system setup in 5 q | uick and easy steps, including: |
|----------------------------------------------------------------------------------------------------|---------------------------------|
| 6                                                                                                    | 1. Create Company Profile       |
| <b>_</b>                                                                                                 | 2. Activate UMG Services        |
| • 🚯                                                                                                    | 3. Setup Internet Connection    |
| 6                                                                                                    | 4. Setup Storage                |
| - *                                                                                                    | 5. Confirm                      |
| Please dick on [ Start ] when you are ready                                                              | Start                           |

#### Step 1: Create the Company Profile

This page allows an administrator to build a company profile. Specify the profile and then click the button "Next" to go to step 2.

| The following sys<br>your country. | stem information is required for the PLANET UMG product to work properly and comply with legal requirements in |
|------------------------------------|----------------------------------------------------------------------------------------------------|
| Company                            | PLANET                                                                                                    |
|                                    |                                                                                                    |
| Location                           | TAIPEI                                                                                                    |
|                                    |                                                                                                    |
| Country                            | TAIWAN                                                                                                    |
|                                    |                                                                                                    |
| Time Zone                          | (GMT+08:00) Taipei                                                                                             |
|                                    |                                                                                                    |
| PBX Extension                      | 1XXX 🗸                                                                                                    |
|                                    |                                                                                                    |

| Item          | Description                                                                                             |
|---------------|----------------------------------------------------------------------------------------------------|
| Company       | Specify your company name.                                                                              |
| Location      | Specify your city name.                                                                                 |
| Country       | Specify your country name.                                                                              |
| Time Zone     | Specify the time zone.                                                                                  |
| PBX Extension | Specify the prefix of the extensions. All PBX extensions will be prefixed with this number. $(X=0~9)$ . |

#### Step 2: Activating UMG-1000 / UMG-1000W services

The UMG-1000 / UMG-1000W allow the administrator to activate the service on demand. By default, all services are inactive. The administrator can activate the service in this page by checking the radio box of the corresponding service. The activated services will start up by using the default configuration after the quick start. Click the button "Next" to go to step 3.

| lease set up followir | ng UMG services. (Defa     | ult settings are recommend  | ied).                |          |                             |  |
|-----------------------|----------------------------|-----------------------------|----------------------|----------|-----------------------------|--|
| PBX VoIP              | O Enable                   | <ul> <li>Disable</li> </ul> | Network Storage      | O Enable | <ul> <li>Disable</li> </ul> |  |
| PPTP VPN              | O Enable                   | O Disable                   | Internet Domain Name |          |                             |  |
| Email Server          | O Enable                   | <ul> <li>Disable</li> </ul> |                      |          |                             |  |
|                       |                            |                             |                      |          |                             |  |
|                       | E Tant Tant Tant<br>N Port | Modem                       | INTERNET             |          |                             |  |

| Item                    | Description                                                                           |
|-------------------------|---------------------------------------------------------------------------------------|
| PBX                     | Enable or disable the IP PBX service.                                                 |
| PPTP VPN                | Enable or disable the PPTP VPN service.                                               |
| Email                   | Enable or disable the Email service.                                                  |
| Network Storage         | Enable or disable the network storage service.                                        |
| Internet Domain<br>Name | Specify a valid Internet domain for the email server if the email service is enabled. |

#### Step 3: Setting up the Internet Connection

This page allows the administrator to quickly setup the WAN connection. To setup the Internet connection, you should be awarded of what method you are using to connect to the Internet. All technical information should be provided by your Internet Service Provider (ISP). The ISP type should be one of the followings: static, DHCP, PPPoE or PPTP. Select your ISP type in the drop down menu. Specify the Internet connection configuration and then click the button "Next" to go to step 4 or click the button "Skip" to skip this step.

#### AUTO DETECT ISP TYPE

By clicking the button "Detect", you can make the UMG-1000 / UMG-1000W to recognize the ISP type automatically.

| ISP Type<br>IP Address<br>Subnet Mask Address | Static            | Detect |  |  |
|-----------------------------------------------|-------------------|--------|--|--|
| ISP Type<br>IP Address<br>Subnet Mask Address | Static .          | Detect |  |  |
| IP Address<br>Subnet Mask Address             |                   |        |  |  |
| Subnet Mask Address                           |                   |        |  |  |
|                                               |                   |        |  |  |
| Default Gateway Address                       |                   |        |  |  |
| DNS Server Address                            | •                 |        |  |  |
|                                               |                   |        |  |  |
| MAC Address                                   | 00:30:4F:71:23:17 |        |  |  |

It may take a while to detect your ISP type. Please wait.

| 🚯 Setup Internet Configration                                    |  |
|------------------------------------------------------------------|--|
| System is detecting your type of interset service provider (ISP) |  |
| - Detecting :32%                                                 |  |
| Operation is in process, please wat                              |  |

The ISP type will be detected and the result will be presented as follows. If "Network Cable Disconnected" is detected, please recheck the physical connection and repeat the action as shown in Section "WAN Connection". There could be more than one ISP type recognized, so choose the most suitable type from the list and then click the button "Next" to continue.

| internet service p | covider(ISP) type detect result : |
|--------------------|-----------------------------------|
| Netwo              | ork Cable Disconnected            |
| ⊖ ADSL             | PPPoE Detected                    |
| O PPTP             | Detected                          |
| 💽 DHCI             | Detected                          |
| 🔿 Static           | Detected                          |

#### MANUAL SETUP INTERNET CONFIURATION: STATIC

If your ISP type is "Static", choose it as your ISP type and setup the configuration.

| tup Internet Connection | n (3 of 5 )      |       |      |      |
|-------------------------|------------------|-------|------|------|
|                         |                  |       |      |      |
| Туре                    | Static           | - Det | ct   |      |
| ddress                  |                  |       | _    |      |
| net Mask Address        |                  |       | _    |      |
| ault Gateway Address    |                  |       | _    |      |
| Server Address          | •                |       | _    |      |
|                         |                  |       | _    |      |
| C Address               | 00:30:4F:71:23:1 | ,     |      |      |
|                         |                  |       |      |      |
|                         |                  |       | Back | Next |

| Item                    | Description                                                             |
|-------------------------|-------------------------------------------------------------------------|
| IP Address              | Specify the static IP address.                                          |
| Subnet Mask Address     | Specify the subnet mask address.                                        |
| Default Gateway Address | Specify the IP address of the default gateway.                          |
| DNS Server Address      | Specify the IP address of the primary and secondary Domain Name System. |
| MAC Address             | Show MAC address information.                                           |

#### MANUAL SETUP INTERNET CONFIURATION: DHCP

If your ISP type is "DHCP", choose it as your ISP type and setup the configuration.

| 🛞 Setup Internet Connect | on (3 cf & )                                           |
|--------------------------|--------------------------------------------------------|
|                          |                                                        |
| ISP Type                 | DHCP 🔮 Detect                                          |
| DNS Server Address       | <ul> <li>Automatically obtain DNS addresses</li> </ul> |
|                          |                                                        |
|                          |                                                        |
| MAC Address              | 00:30:4F:71:23:17                                      |
|                          |                                                        |
|                          | Back Next Skip                                         |

| Item                  | Description                                                                                             |
|-----------------------|----------------------------------------------------------------------------------------------------|
| DNS Server<br>Address | Automatically obtain the DNS address or specify the IP address of the primary and secondary DNS server. |
| MAC Address           | Show MAC address information.                                                                           |

#### MANUAL SETUP INTERNET CONFIURATION: PPPOE

If your ISP type is "PPPoE", choose it as your ISP type and setup the configuration.

| Setup Internet Connection ( 3 of | 5)                                 |
|----------------------------------|------------------------------------|
|                                  |                                    |
| ISP Type                         | PPPoE   Detect                     |
| Login Name                       |                                    |
| Password                         |                                    |
| Confirm Password                 |                                    |
| Static IP Address                | ○ Enable ⊙ Disable                 |
| DNS Server Address 💿             | Automatically obtain DNS addresses |
| 0                                |                                    |
|                                  |                                    |
| MAC Address                      | 00:30:4F(71:23:17                  |
|                                  | Back Next Skip                     |

| Item                   | Description                                                                                             |  |
|------------------------|----------------------------------------------------------------------------------------------------|--|
| Login Name             | Specify the login username to the PPPoE server.                                                         |  |
| Password               | Specify the login password to the PPPoE server.                                                         |  |
| Confirm Password       | Retype the password.                                                                                    |  |
| Static IP Address      | Specify whether you have a static IP address.                                                           |  |
| IP address             | Specify your static WAN IP address if you have enabled the "Static IP Address".                         |  |
| Subnet Mask<br>Address | Specify the subnet mask address if you have enabled the "Static IP Address".                            |  |
| DNS Server<br>Address  | Automatically obtain the DNS address or specify the IP address of the primary and secondary DNS server. |  |
| MAC Address            | Show MAC address information.                                                                           |  |

### MANUAL SETUP INTERNET CONFIURATION: PPTP

If your ISP type is "PPTP", choose it as your ISP type and setup the configuration.

| Setup Internet Connection ( | l of ! | 1                                  |
|-----------------------------|--------|------------------------------------|
|                             |        |                                    |
| ISP Type                    |        | PPTP   Detect                      |
| PPTP Server                 |        |                                    |
| Login Name                  |        |                                    |
| Password                    |        |                                    |
| Confirm Password            |        |                                    |
| Static IP Address           |        | 🔿 Enable 💿 Disable                 |
| DNS Server Address          | ۲      | Automatically obtain DNS addresses |
|                             | 0      |                                    |
|                             |        |                                    |
| MAC Address                 |        | 00:30:4F:71:23:17                  |
|                             |        | Back Next Skip                     |

| Item                   | Description                                                                     |  |
|------------------------|---------------------------------------------------------------------------------|--|
| PPTP Server            | Specify the PPTP server IP address.                                             |  |
| Login Name             | Specify the username to login to the PPTP server.                               |  |
| Password               | Specify the corresponding password to login to the PPTP server.                 |  |
| Confirm Password       | Retype the password.                                                            |  |
| Static IP Address      | Specify whether you have a static WAN IP address.                               |  |
| IP address             | Specify whether you have a static IP address.                                   |  |
| Subnet Mask<br>Address | Specify your static WAN IP address if you have enabled the "Static IP Address". |  |
| DNS Server<br>Address  | Specify the subnet mask address if you have enabled the "Static IP Address".    |  |
| MAC Address            | Show MAC address information                                                    |  |

#### Step 4: Creating the Network Storage

This page allows the administrator to quickly setup the storage. Because the UMG-1000 Series just could install one hard disk, so that just the "JBOD" option can be selected. Then click the button "Next" to go to step 5.

| lease select the raid level                        |                   |        |
|----------------------------------------------------|-------------------|--------|
| SATAI: ST9160823AS 156.29 GB                       | SATA3 : 😥 0.00 GB |        |
| SATA2 : 2000 GB                                    | SATA4 : 20.00 GB  |        |
| otal Capacity: 156.29 GB                           |                   |        |
| JBOD     RAID 0                                    | C RAID 0+1        | RAID 5 |
| aming ALL DATA ON THESE HARD DRIVES WILL BE ERASED |                   |        |

#### Step 5: Confirmation

Please recheck your input data to ensure the accurate. Click the button "Back" to make changes. Then confirm your data and wait for the accomplishment of the wizard. It will take a couple of minutes. Please **"do not"** close the browser. The browser will show the RAID building progress. After finishing the wizard successfully, the page of "Personal Account Web Administration" will automatically appear.

| - Profile           |          | Service                 |                   |
|---------------------|----------|-------------------------|-------------------|
| Company             | PLANET   | PBX                     | Disabled          |
| Location            | TAIPEI   | Email                   | Disabled          |
| Country             | TAIWAN   | PPTP VPN                | Disabled          |
| Extension           | 1XXX     | Storage                 | Disabled          |
| - Storage           |          | Internet Domain Name    | N/A               |
| RAID Level          | JBOD     |                         |                   |
| - Wireless          |          | Internet                |                   |
| Access Point(AP)    | Disabled | ISP Type                | static            |
| Hide SSID           | Disabled | IP Address              | 210.66.155.75     |
| Network Name(SSID)  | UMG_WIFI | Subnet Mask Address     | 255.255.255.224   |
| Wireless Region     | USA      | Default Gateway Address | 210.66.155.94     |
| Channel             | 1        | Primary DNS Address     | 168.95.1.1        |
| Wireless Mode       | 802.11b  | Secondary DNS Address   | 168.95.192.1      |
| Authentication Type | open     | MAC                     | 00:30:4F:71:23:17 |
| Data Encryption     | none     | MTU                     | 1400              |
| Security Key        | N/A      |                         |                   |

# Further information

For further detail configurations and information can be found in the user's manual CD.

If you have other questions, please contact the local dealer where you purchasing this product.